# **Custom Peripheral for the AXI4-Lite Interface**

# **OBJECTIVES**

- Create a Hardware/Software System using the ZYBO Board or the ZYBO Z7-10 Board.
- Create custom VHDL peripherals with an AXI4-Lite Interface.
- Integrate a VHDL peripheral in a Block Based Design in <u>Vivado 2019.1</u>.
- Create a software application in SDK that can transfer data from/to the custom peripheral.

# ZYBO/ZYBO Z7-10 BOARD SETUP FOR HARDWARE/SOFTWARE CO-DESIGN

- It is assumed that the definition files (available in vivado-boards-mastes.zip) have been installed in Vivado.
- ZYBO: PS\_CLK input: 50 MHz. PL\_CLK input: 125 MHz. By default, a 100 MHz is generated for the PL fabric.
- ZYBO Z7-10: PS\_CLK input: 33.33 MHz. PL\_CLK input: 125 MHz. By default, a 50 MHz clock is generated for the PL fabric.
- Refer to the Zynq Book Tutorial: IP Creation → Creating IP in VHDL for detailed step-by-step instructions on how to integrate a custom hardware in Vivado.

# PIXEL PROCESSOR: CUSTOM PERIPHERAL FOR AXI4-LITE INTERFACE

#### CONSIDERATIONS

- We will use the <u>Pixel Processor</u> with NC = 4, NI = NO = 8, F = 1.
- List of files to use:
  - ✓ mypix\_v1\_0.whd: AXI4-Lite peripheral (top file, Vivado template)
  - ✓ mypix v1 0 s00 AXI.vhd: AXI4-Lite interface description (edited Vivado template)
  - ✓ static\_ip.vhd: Pixel Processor IP with connection to the Slave Registers.
  - ✓ LUT\_group.vhd: Top file of the Pixel Processor IP
  - ✓ LUT\_NItoNO.vhd, LUT\_NIto1.vhd, pack\_xtras.vhd: Other files that make up the Pixel Processor.
  - ✓ LUT values8to8.txt: LUT values in a text file.
  - tb\_mypixAXI4Lite.vhd: Testbench for AXI4-Lite peripheral. This is very useful as it emulates the AXI signals resulting from the execution of the software in the PS. This allows us to fix peripheral errors.
- We need two Slave Registers to process data through this Pixel Processor circuit (one for writing data, one for reading data).

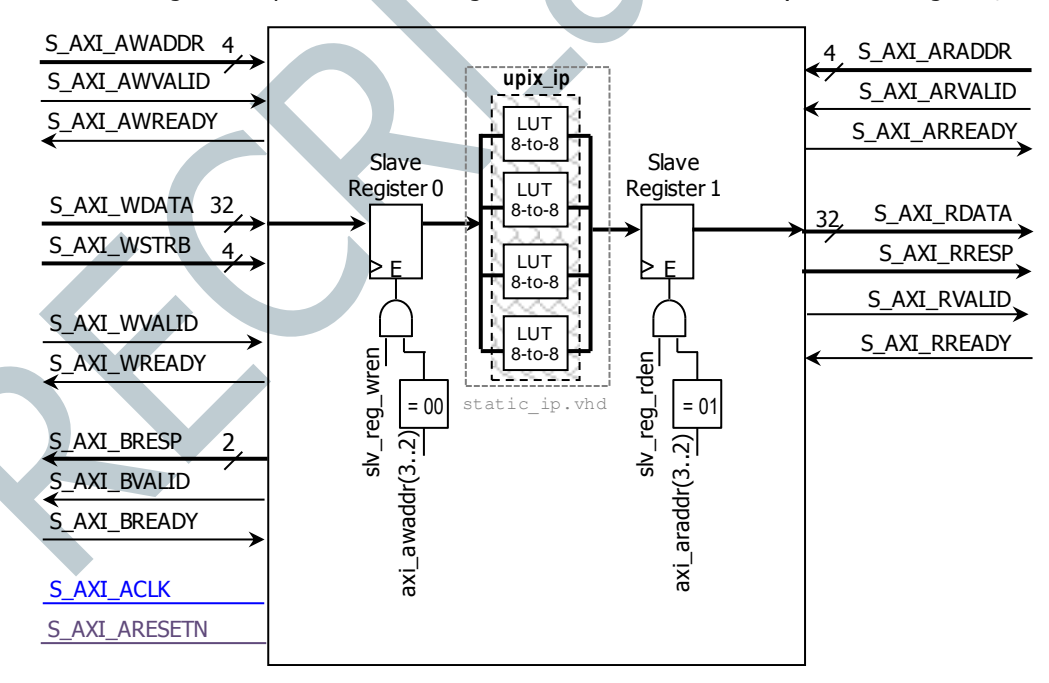

#### **IP GENERATION**

- Create a new project in Vivado: myaxilitepix.
  - $\checkmark$  Make sure the default language is VHDL, so that the system wrapper and template files are created in VHDL
- ✓ At Default Part, go to Boards, and select the **Zybo** (or **Zybo Z7-10**) Board.
- From the menu bar, select **Tools** → **Create and Package New IP**.

- ✓ Create a new AXI4 Peripheral. Name: mypix. Location /ip\_repo.
   *Peripheral Repositories tip:* To add a previously-generated IP into a new project, go to: Project Settings → IP → IP repositories and point to the associated repository folder.
- ✓ Add Interface: Lite, 32 bits, 4 registers (we just need 2, but 4 is the minimum).
- Select Edit IP. A New project appears, open it and look for the peripheral name>\_SOO\_AXI.vhd file (in this case it will
  be mypix v1 0 SOO AXI.vhd). Modify the project by:
  - Using only the required registers, i.e., commenting out VHDL code that specifies unused registers and instantiating (port-map) the pixel processor IP in the file mypix\_v1\_0\_s00\_AXI.vhd. As a shortcut, you can just replace this file with the file mypix v1 0 s00 AXI.vhd file that is available for download.
  - Adding the extra files to the folder /hdl in /ip\_repo/mypix\_1.0 and adding these source files (including the .txt file) to the Vivado project. \* Vivado 2019.1: by default, the files will be added to the folder /src.
- $\checkmark\,$  There is no need to add ports as our peripheral does not include external I/Os.
- ✓ Synthesize your circuit (just to double-check everything is ok): You should've simulated this code in a different project.
- ✓ The following instructions are detailed in the Zynq Book Tutorial: IP → Creating IP in VHDL (Return to IP Packager, Review and Package):
  - Go to Package IP mypix: Identify areas that need refresh. In this project, we only added files, so click on File Groups. Then click on Merge changes from File Group Wizard.
  - Go to Review and Package → Edit packaging settings: Check Create archive of IP, Close IP Packager Window, Add IP to the IP Catalog in the current project (don't check Delete project after Packaging). Then, click on Re-Package IP.
- Your custom IP is now ready to be used as an AXI4-Lite Peripheral.
- You will return to the original Vivado Project.

#### CREATING A BLOCK DESIGN PROJECT IN VIVADO

- Click on Create Block Design and instantiate the Zynq PS and the AXI MYPIX peripheral.
- Click on Run Block Automation and Run Connection Automation. Then 'Validate Design'
- There is no need to add an .xdc file as our peripheral does not use external ports.
- Create the VHDL wrapper (Sources Window  $\rightarrow$  right click on the top-level system design  $\rightarrow$  Create HDL Wrapper).
- Synthesize, implement, and generate the bitstream.
  - An error will be reported when Synthesizing. Vivado only copies VHDL files from the IP folder to the embedded project folder (located inside the /<peripheral name>.srcs/.../ipshared folder). As a result, the LUT\_NITONO.vhd file cannot find the LUT\_values.txt. We need to place this text file in the same folder as the LUT\_NITONO.vhd file.
  - ✓ This folder location is available by opening the LUT\_NItoNO.vhd file. You need to find this file in the design structure or via the Vivado error which will point to the LUT\_NItoNO.vhd file. After copying the .txt file, you can Synthesize again.
  - ✓ In general, this procedure is to be followed for any ancillary file (e.g. text file) used by the VHDL files.
- Export hardware (with bitstream) and launch SDK

#### SOFTWARE APPLICATION IN SDK

- Use Tutorial Unit 2 for instructions on how to create and test a software application on SDK.
- Navigate to Xilinx Tools  $\rightarrow$  Repositories, click on 'New' and then browse to the folder \ip repo\mypix 1.0 and click ok.
- Create a new SDK application: pixtest. Then, copy the following file into the /src folder: pixproc\_test.c. This file will test all the possible inputs to each 8-bit LUT (0x00 to 0xFF): The 32-bit input word will have four identical bytes. Example:
  - ✓ Input = 0x01010101, Expected Result = 0x10101010
  - ✓ Input = 0x03030303, Expected Result = 0x10101010
  - ✓ Input = 0xFDFDFDFD, Expected Result = 0xFEFEFEFE

### PIPELINED DIVIDER: CUSTOM PERIPHERAL FOR AXI4-LITE

#### CONSIDERATIONS

- We will use the <u>Pipelined Integer Divider</u> with N = 16, M = 16.
- List of files to use:
  - ✓ mydiv\_v1\_0.vhd: AXI4-Lite peripheral (top file). This is the same file generated by Vivado.
  - wmydiv\_v1\_0\_s00\_AXI.vhd: AXI4-Lite Interface description. This file is generated by Vivado, but it has been edited to
    include the Pipelined Divider IP (divpip ip.vhd).
  - ✓ divpip\_ip.vhd: Pipelined Divider with some interfacing (FSM) to the Slave Registers for AXI4-Lite Interfacing.
  - ✓ res\_div\_pip.vhd: Top file of the Pipelined Divider IP.
  - ✓ fulladd.vhd, my pashiftreg.vhd, unit proc.vhd, dffe.vhd: Other files that make up the Pipelined Divider.
  - ✓ tb\_mydivAXI4Lite.vhd: Testbench for AXI4-Lite peripheral. This is very useful as it emulates the AXI signals resulting from the execution of the software in the PS. This allows us to fix peripheral errors.
- We need 3 Slave Registers to process data through this Pipelined Divider circuit (one for writing data, two for reading data).

#### **IP GENERATION**

- Create a new project in Vivado: myaxilitediv.
  - $\checkmark$  Make sure the default language is VHDL, so that the system wrapper is created in VHDL
- ✓ At Default Part, go to Boards, and select the **Zybo** (or **Zybo Z7-10**) Board.
- From the menu bar, select **Tools** → **Create and Package New IP**.
  - ✓ Create a new AXI4 Peripheral. Name: mydiv. Location /ip\_repo. *Peripheral Repositories tip:* To add a previously-generated IP into a new project, go to: Project Settings → IP → IP repositories and point to the associated repository folder.
  - ✓ Add Interface: Lite, 32 bits, 4 registers (we just need 3, but 4 is the minimum).
  - Select Edit IP. A New project appears, open it and look for the cperipheral name>\_S00\_AXI.vhd file (in this case it will be mydiv\_v1\_0\_S00\_AXI.vhd). Modify the project by:
    - Using only the required registers, i.e., commenting out VHDL code that specifies unused registers and instantiating (port-map) the pipelined divider IP in the file mydiv\_v1\_0\_S00\_AXI.vhd. As a shortcut, you can just replace this file with the file mydiv\_v1\_0\_S00\_AXI.vhd file that is available for download.
    - Adding the extra files to the folder /hdl in /ip\_repo/mydiv\_1.0 and adding these source files to the Vivado project.
       \* Vivado 2019.1: by default, the files will be added to the folder /src.
  - $\checkmark$  There is no need to add ports as our peripheral does not include external I/Os.
  - ✓ Synthesize your circuit (just to double-check everything is ok): You should've simulated this code in a different project.
  - ✓ Go to Package IP mydiv -→ File Groups (Merge changes). Then Review and Package → Re-Package IP.
- Your custom IP is now ready to be used as an AXI4-Lite Peripheral.
- You will return to the original Vivado Project.

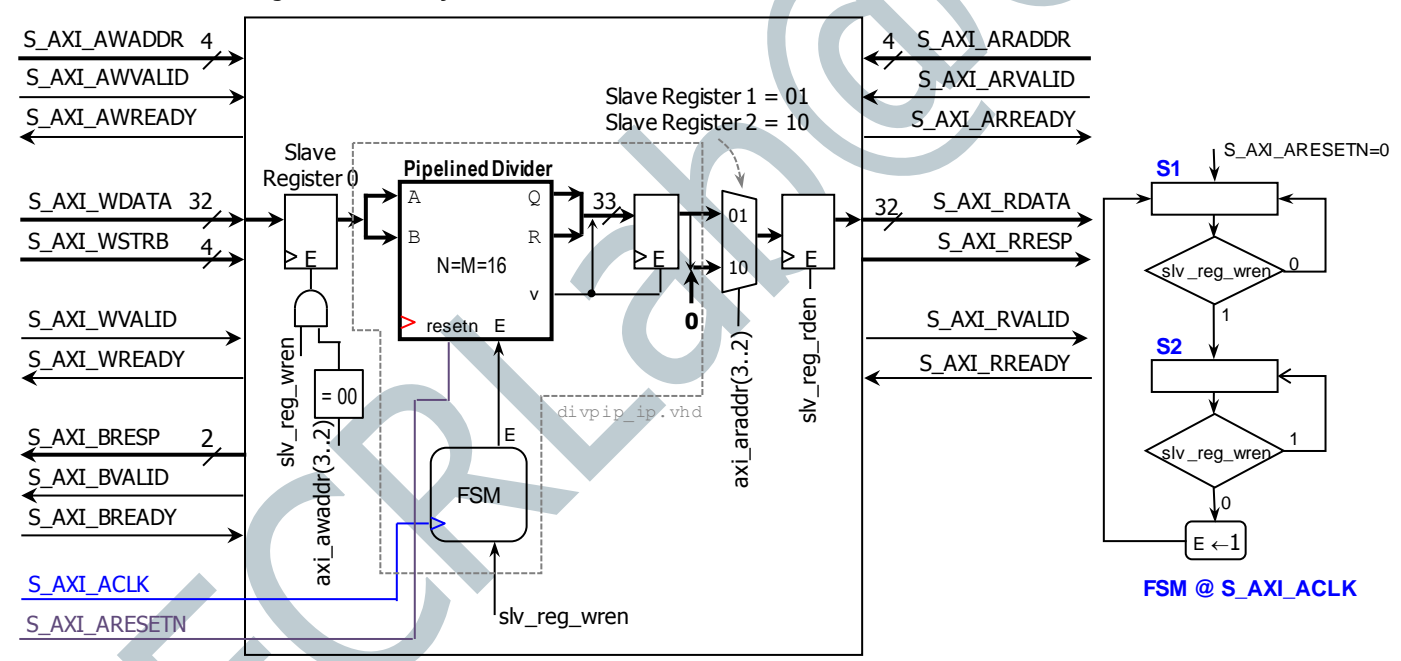

#### **CREATING A BLOCK DESIGN PROJECT IN VIVADO**

- Click on Create Block Design and instantiate the Zynq PS and the AXI MYDIV peripheral.
- Click on Run Block Automation and Run Connection Automation. Then 'Validate Design'
- There is no need to add an .xdc file as our peripheral does not use external ports.
- Create the VHDL wrapper (Sources Window  $\rightarrow$  right click on the top-level system design  $\rightarrow$  Create HDL Wrapper).
- Synthesize, implement, and generate the bitstream.
- Export hardware (with bitstream) and launch SDK

#### SOFTWARE APPLICATION IN SDK

- Navigate to Xilinx Tools → Repositories, click on 'New' and then browse to the folder \ip\_repo\mydiv\_1.0 and click ok.
- Create a new SDK application: divtest. Then, copy the following file into the /src folder: div\_test.c. This file will test three integer divisions:
  - ✓ A = 0x008C, B = 0x0009. Expected Result: Q = 0x000F, R = 0x0005.
  - ✓ A = 0x00BB, B = 0x000A. Expected Result: Q = 0x0012, R = 0x0007.
  - ✓ A = 0x0FEA, B = 0x0371. Expected Result: Q = 0x0004, R = 0x0226.

## PIPELINED 2D CONVOLUTION KERNEL: CUSTOM PERIPHERAL FOR AXI4-LITE

#### CONSIDERATIONS

- We will use the <u>Pipelined 2D Convolution Kernel</u> with B = C = 8, N = 3, REP = "UNSIGNED".
- List of files to use:
  - ✓ myconv2\_v1\_0.vhd: AXI4-Lite Peripheral (top file). This is the same file generated by Vivado.
  - myconv2\_v1\_0\_s00\_AXI.vhd: AXI4-Lite Interface description. This file is generated by Vivado, but it has been edited to include the 2D Convolution Kernel IP.
  - myconv2\_ip.vhd: 2D Convolution Kernel IP with some interfacing (FSM) to the Slave Registers for AXI4-Lite Interfacing. In addition, here the input matrix H of the 2D Convolution Kernel is fixed to:

|  | [0 <i>x</i> 02 | 0x0B | 0x02] |  |
|--|----------------|------|-------|--|
|  | 0 <i>x</i> 05  | 0x0E | 0x05  |  |
|  | L0x02          | 0x0B | 0x02  |  |

- ✓ myconv2.vhd: Top file of the 2D Convolution Kernel IP.
- ✓ adder\_tree.vhd, my\_pashiftreg.vhd, my\_rege.vhd, my\_addsub.vhd, fulladd.vhd, dffe.vhd, pack xtras.vhd: Files that make up the Pipelined 2D Convolution Kernel.
- tb\_myconv2\_lite.vhd: Testbench for AXI4-Lite peripheral. This is very useful as it emulates the AXI signals resulting from the execution of the software in the PS. This allows us to fix peripheral errors.
- The Pipelined 2D Convolution Kernel requires 4 Slave Registers for processing data (3 for writing data, 1 for reading data).

#### **IP GENERATION**

- Create a new project in Vivado: myaxiliteconv2.
  - ✓ Make sure the default language is VHDL, so that the system wrapper is created in VHDL
- ✓ At Default Part, go to Boards, and select the **Zybo** (or **Zybo Z7-10**) Board.
- From the menu bar, select **Tools** → **Create and Package New IP**.
  - ✓ Create a new AXI4 Peripheral. Name: myconv2. Location /ip\_repo.
    Peripheral Repositories tip: To add a previously-generated IP into a new project, go to: Project Settings → IP → IP repositories and point to the associated repository folder.
  - ✓ Add Interface: Lite, 32 bits, 4 registers.
  - Select Edit IP. A New project appears, open it and look for the <peripheral name>\_S00\_AXI.vhd file (in this case it will be myconv2\_v1\_0\_S00\_AXI.vhd). Modify the project by:
    - Using only the required registers, i.e., commenting out VHDL code that specifies unused registers and instantiating (port-map) the pixel processor IP in the file myconv2\_v1\_0\_s00\_AXI.vhd. As a shortcut, you can just replace this file with the file myconv2\_v1\_0\_s00\_AXI.vhd file that is available for download.
    - Adding the extra files to the folder /hdl in /ip\_repo/myconv2\_1.0 and adding these source files to the Vivado project. \* Vivado 2019.1: by default, the files will be added to the folder /src.
  - ✓ There is no need to add ports as our peripheral does not include external I/Os.
  - ✓ Synthesize your circuit (just to double-check everything is ok): You should've simulated this code in a different project.
  - ✓ Go to Package IP myconv2 → File Groups (Merge changes). Then Review and Package → Re-Package IP  $_{1S_AXI_ARESETN=0}$
- You will return to the original Vivado Project.

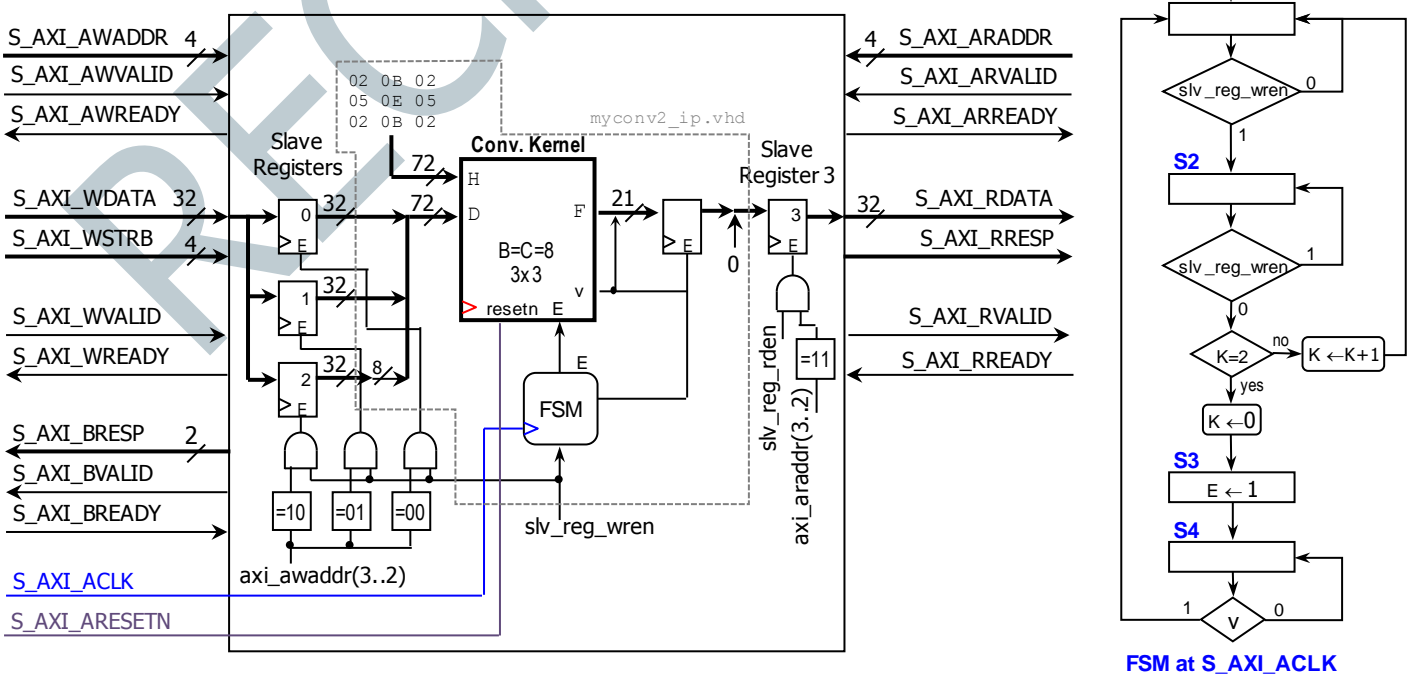

**S1** 

#### CREATING A BLOCK DESIGN PROJECT IN VIVADO

- Click on Create Block Design and instantiate the Zynq PS and the AXI MYCONV2 peripheral.
- Click on Run Block Automation and Run Connection Automation.
- There is no need to add an .xdc file as our peripheral does not use external ports.
- Create the VHDL wrapper (Sources Window  $\rightarrow$  right click on the top-level system design  $\rightarrow$  Create HDL Wrapper).
- Synthesize, implement, and generate the bitstream.
- Export hardware (with bitstream) and launch SDK

#### SOFTWARE APPLICATION IN SDK

A1 F0 1C].

- Navigate to Xilinx Tools  $\rightarrow$  Repositories, click on New and then browse to the folder  $\presconv2_1.0$  and click ok.
- Create a new SDK application: conv2test. Then, copy the following file into the /src folder: myconv2\_test.c. This file will test three input cases:
  - ✓ D = [A1 B2 C3
    - D4 F0 E1 Expected Result: 0x00102B82 D2 C3 B3].
  - ✓ D = [F1 09 05 0A C3 02

Expected Result: 0x001018FF

Note that the application also measures elapsed time (us) between input data is written and output data is retrieved.